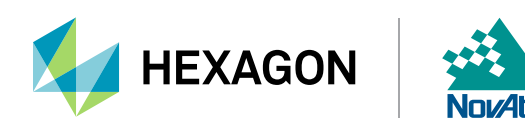

For more information, please refer to APN-061 and the OEM7 Documentation Portal.

After ensuring the antenna is positioned outside with a clear view of the sky from horizon to horizon, establish communication to the receiver by connecting to it using <u>NovAtel Connect</u> or a remote terminal program.

# Step 1: LOG VERSION

Use the <u>VERSION</u> log to verify that the receiver's software model is PPP (Precise Point Positioning) capable. The <u>MODELFEATURES</u> log states the features available for the current loaded model. In OEM7, the fourth character of the model should be an "R" or "P" for TerraStar-C PRO capability:

```
<VERSION COM1 0 73.0 FINESTEERING 2082 173571.562 02044000 3681 15833</pre>
<
     9
         GPSCARD "DDNRNNTBN" "BMHR18210047D" "OEM7700-1.01" "OA7CR0603RN0000"
<
"OM7BR0100RB0000" "2019/Aug/15" "08:21:01"
         OEM7FPGA "" "" "OMV070001RN0000" "" "" ""
<
<
         APPLICATION "/ "/ "ES7AR0603RN0000/" // "2019/Aug/15/" "08:21:14/"
<
        DEFAULT CONFIG "" "" "ES7CR0603RN0000" "" "2019/Aug/15" "08:21:25"
<
         PACKAGE "// "// "ES7PR0603RN0000/" "// "2019/Aug/15/" "08:21:19/
        DB WWWISO "WWWISO" "0" "" "WMC010205RN0001" "" "2019/Mar/27" "14:09:05"
<
        ENCLOSURE "SMART7-W" "NMSR18270010E" "0.0.0.0" "" "" "" ""
<
<
         WIFI "RS9113" "" "1.7.0" "" "2019/Aug/15" "08:21:30"
        REGULATORY "US" "" "" "" "" ""
<
```

| So movatel connect core                                                                                                    |                                                                                                    |                                                                                                    | - a ×                                                                                            |
|----------------------------------------------------------------------------------------------------|----------------------------------------------------------------------------------------------------|----------------------------------------------------------------------------------------------------|--------------------------------------------------------------------------------------------------|
| Connection View Help                                                                                                    |                                                                                                    |                                                                                                    |                                                                                                  |
| СОМ7                                                                                                    |                                                                                                    | Status Configuration Receiver Info                                                                                                    | - #1                                                                                             |
| 9/10<br>9/10<br>9/10<br>9/10<br>9/10<br>9/10<br>9/10<br>9/10                                                                  | 51.15038532°<br>UNITUOE<br>-114.03069906°<br>LONGTUCE<br>10007.707 m<br>HEIGH<br>Yope SINGLE<br>Solution Age 0 Seconds<br>Status Computed<br># of Sats. 28<br>Te 0012010 001246 6HT                                                                                                    | Voltage Rai - 3V3       Good       3.22473         Voltage Rai - 5V0       Good       5.09109         Voltage Rai - 1V2       Good       1.2033         Voltage Rai - 1V8       Good       1.2033         Voltage Rai - 1V8       Good       5.0989         Voltage Bai - Swer - Good       5.0989         Voltage Bai - Swer - Good       5.0989         Voltage Bai - Swer - Good       5.0989         Voltage Bai - Swer - Good       5.0989         Voltage Bai - Swer - Good       5.0984         Voltage Bai - Swer - Good       5.0984 |                                                                                                  |
| Densole Window                                                                                                    | ONO PSR Doppler Res. Time                                                                                                    | LI L2 L-Band<br>1531 - 1631 MHz<br>L1 Bandwidth                                                                                                    | ዓ<br>ዓ<br>ዓ<br>የ<br>የ<br>የ<br>የ<br>የ<br>የ<br>የ<br>የ<br>የ<br>የ<br>የ<br>የ<br>የ<br>የ<br>የ<br>የ<br>የ |
| Log WERSIG<br>COR<br>[CORL]-VERSION CORL 0 73.0 FINESTEERING<br>9<br>9<br>9<br>9<br>9<br>9<br>9<br>9<br>9<br>9<br>9<br>9<br>9 | 2 2022 173571,562 20244000 3681 15833<br>1106170 "QMUT700-1.0!" GAYCER603380000<br>2800000 " " 0000<br>2800000 " " 2019/Aug/15" 000212144"<br>CCR0603800001 " " 2019/Aug/15" 0002114<br>MC010205880001 " " 2019/Aug/17" 14165<br>MC010205880001 " " 00021130"<br>************************************ | " "CHTBR0100880000" "2019/Aug/15" "08:21:01"<br>5"<br>105"                                                                                                    |                                                                                                  |
| Enter your Command                                                                                                    |                                                                                                    | Constale Lagging Events Firmware Update                                                                                                    | Add Tile                                                                                         |

Figure 1: LOG VERSION inside Console Window of Connect 2.3.2

### Step 2: Enable L-Band Tracking

By default, the receiver will not automatically track TerraStar satellites. To enable L-Band tracking of a TerraStar geostationary satellite, use the <u>ASSIGNLBANDBEAM</u> command:

ASSIGNLBANDBEAM AUTO

# Step 3: Verify L-Band Tracking

To confirm that the receiver is now tracking an L-Band signal, use the LBANDTRACKSTAT log:

LOG LBANDTRACKSTAT

The output would resemble:

```
<LBANDTRACKSTAT COM1 0 70.0 FINESTEERING 2082 173597.000 02044000 29e3 15833</pre>
<
    5
<
        "98W" 1545865000 1200 974c 00c2 0 -210.932 41.166 3.4300 491.006 9344
0 0 1196032 6 0.0000
        "AORW" 1545845000 1200 974c 00c2 0 -217.826 44.577 4.0725 491.669
<
9344 0 0 1196032 0 0.0000
        "POR" 1545905000 1200 974c 00c2 0 -164.045 35.910 1.8260 493.251 9280
<
415 137 1187840 52351 0.0448
        <
<
```

In this example, the receiver is tracking three beams simultaneously (98W, AORW, and POR). A tracking status of "00c2" indicates the receiver is tracking and locked onto the signal.

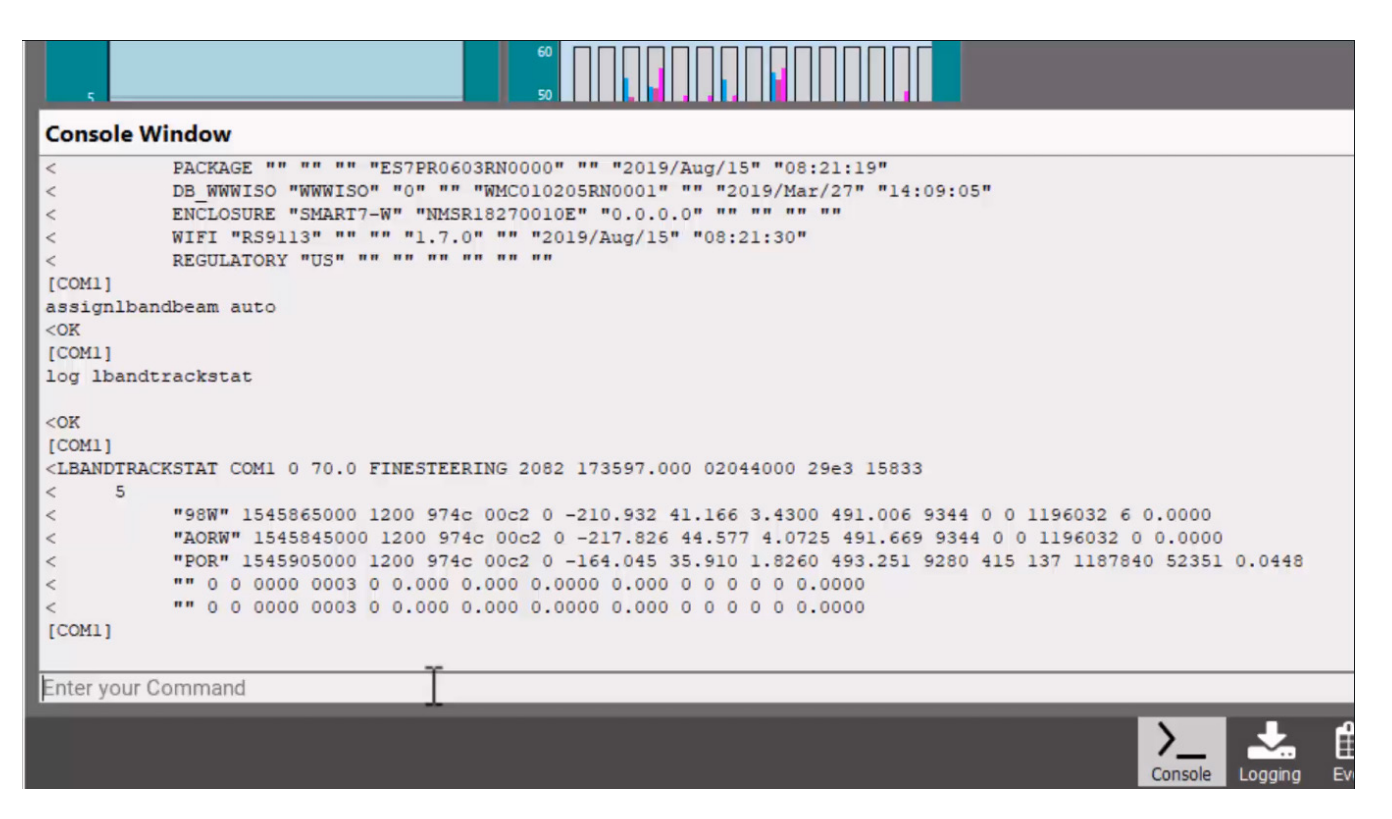

Figure 2: LOG LBANDTRACKSTAT in Console Window

## Step 4: Verify the TerraStar Subscription

After the receiver tracks an L-Band signal for 4-6 hours, it will receive the initial TerraStar activation message. To verify the subscription status, use the following logs:

LOG TERRASTARSTATUS ONCHANGED

#### LOG TERRASTARINFO ONCHANGED

The final output would resemble:

```
<TERRASTARSTATUS COM1 0 71.5 FINESTEERING 2082 173625.960 02044000 32bc 15833
< ENABLE LOCKED 0 DISABLED ONSHORE</pre>
```

The first field of the <u>TERRASTARSTATUS</u> log after the header will be ENABLE to indicate the TerraStar subscription is valid. It will be DISABLE when it has not received a valid activation message. The second field will be LOCKED when the receiver is tracking a TerraStar satellite.

The <u>TERRASTARINFO</u> log gives subscription details, including subscription type. The subscription details mask indicates what type of TerraStar subscription is enabled. In the case of '00002700', this indicates that the receiver has a TerraStar-C PRO subscription.

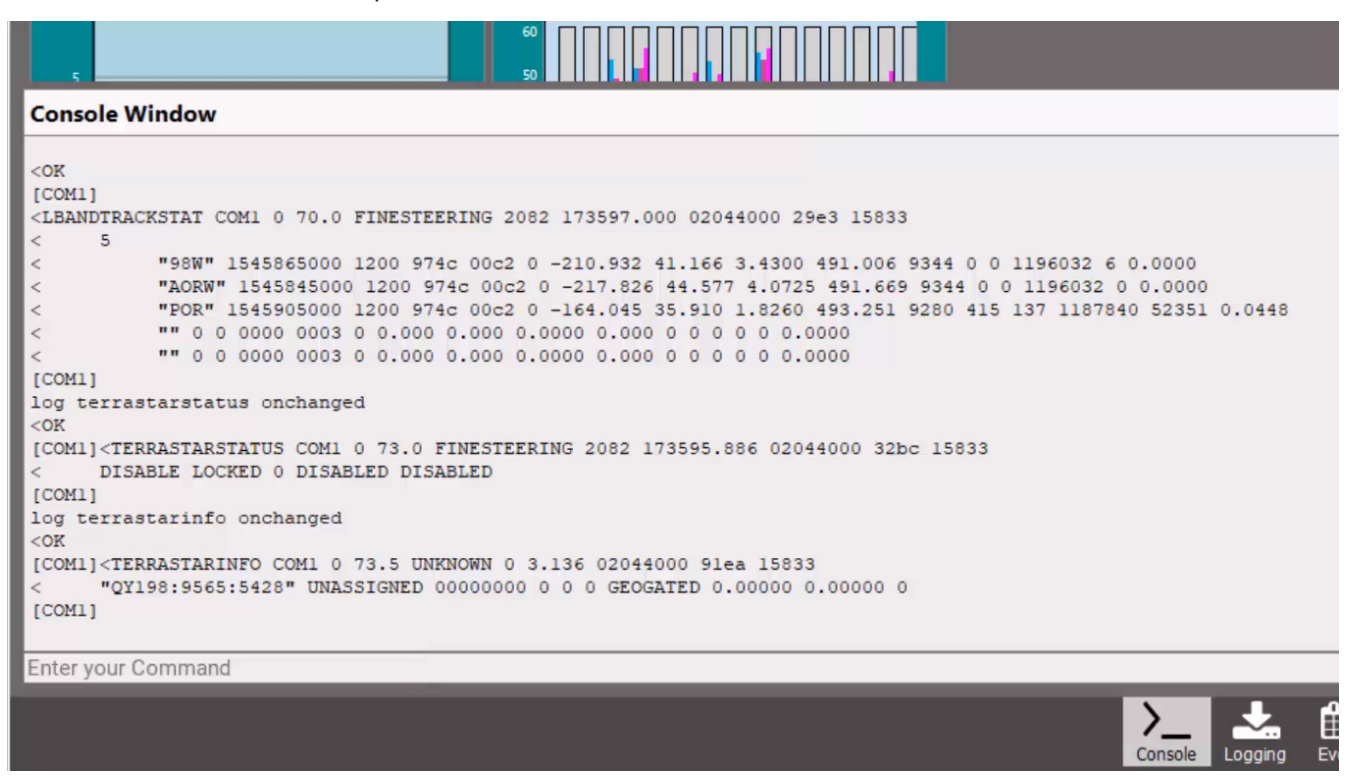

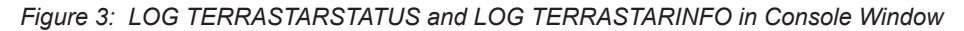

### Step 5: TerraStar Position Convergence

PPP is the engine used to calculate a TerraStar position. To monitor the PPP convergence, use the following log:

#### LOG PPPPOS ONTIME 1

Initially the position type will report PPP\_CONVERGING (or PPP\_BASIC\_CONVERGING for TerraStar-L). Once the TerraStar solution has converged, the position type in the <u>PPPPOS</u> log will change to PPP for TerraStar-C and TerraStar-C PRO, or PPP\_BASIC for TerraStar-L.

<PPPPOS COM1 0 71.5 FINESTEERING 2082 173923.000 02044000 ec34 15833
< SOL\_COMPUTED PPP\_CONVERGING 51.15039068456 -114.03070035301 1097.2318
-17.0000 WGS84 0.1512 0.2832 0.3025 "TSTR" 13.000 0.000 35 34 34 28 00 00 35 33</pre>

<PPPPOS COM1 0 71.5 FINESTEERING 2082 173924.000 02044000 ec34 15833
< SOL\_COMPUTED PPP 51.15039069035 -114.03070040513 1097.2302 -17.0000 WGS84
0.1499 0.2817 0.2999 "TSTR" 14.000 0.000 35 34 34 28 00 00 35 33</pre>

| 60 | Π | Π | Π |   | Π | Π | Π | Π |   | Π | Π | Π | Π | Π | Γ |
|----|---|---|---|---|---|---|---|---|---|---|---|---|---|---|---|
| 50 |   | Ш |   | Ы |   |   |   |   | Н |   |   |   |   |   |   |

#### **Console Window**

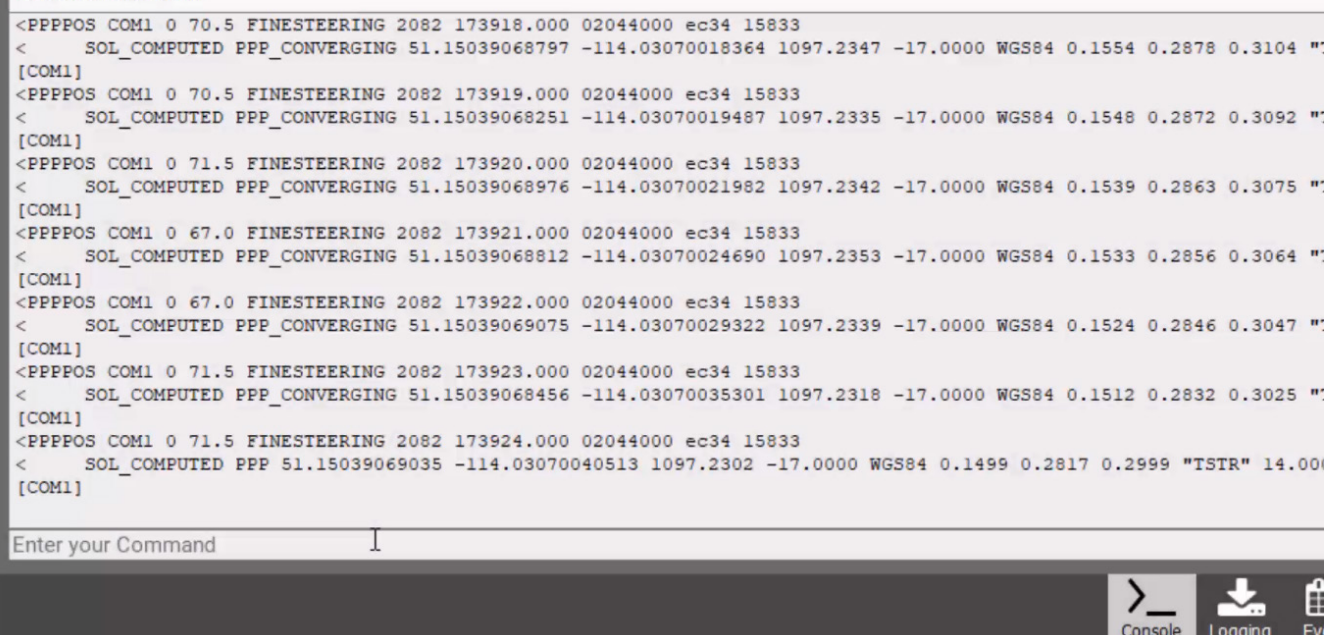

Figure 4: LOG PPPPOS with converging "Position Type" changing from PPP\_CONVERGING to PPP